## Aktívne alarmy - kritické a nekritické

## Aktívne alarmy - kritické a nekritické

Okno umožujúce zobrazova a ovláda kritické a nekritické alarmy (majú rovnaký vzhad a funknos) je zobrazené na nasledujúcom obrázku.

| Kritické alarmy - 1 / 1 Nekritické alarmy - 1 / 1 Blokované alarmy - 5 |                       |                          |                       |                                                                                                    |  |
|------------------------------------------------------------------------|-----------------------|--------------------------|-----------------------|----------------------------------------------------------------------------------------------------|--|
| 🔳 🔎 Usp                                                                | ooriadanie: Meno      |                          | ×                     | <ul> <li>Image: A start of the start of the start of</li></ul> |  |
| System                                                                 | Informáci             | Alarm                    | BMP Size              | 25. 1. 20 <sup>.</sup>                                                                                                    |  |
| Meno                                                                   | Popis                 | Stav                     | Popis udalosti        | Čas zmeny al                                                                                                    |  |
| 🍃 SystemWarni                                                          | Informácia o syst     | Alarm                    | BMP Size Error :      | 25. 1. 2010 1                                                                                                    |  |
|                                                                        |                       |                          |                       |                                                                                                    |  |
|                                                                        |                       |                          |                       |                                                                                                    |  |
|                                                                        |                       |                          |                       |                                                                                                    |  |
| •                                                                      | m                     |                          |                       | •                                                                                                    |  |
| Potvrdiť <u>B</u> lok                                                  | ovať <u>H</u> istória | História <u>S</u> kupiny | <u>V</u> šetky alarmy | Návrat                                                                                                    |  |

Záložky obsahujú názov a informáciu o okamžitom pote nepotvrdených/aktívnych alarmov svojho typu v systéme.

Pod nimi sa nachádzajú dve tlaidlá - tlaidlo e aktivuje základné utriedenie alarmov poda prvého stpca. Tlaidlo prepína medzi dvoma informanými pohadmi - základným a rozšíreným. Ich obsah závisí od konfigurácie zobrazenia zoznamu alarmov - skupina parametrov Obsah alarmových zoznamov v okne Nastavenia konzoly (alebo Nastavenia užívatea), parametre Aktívne - základný obsah a Aktívne - rozšírený obsah. Položka Usporiadanie zobrazuje aktuálne usporiadanie zoznamu. Za ou nasleduje maska pre výber obsahu zoznamu poda mena objektu.

Nad zoznamom kritických (nekritických) alarmov sa nachádza políko, zobrazujúce bu nový alarm alebo alarm oznaený v zozname. Políko zobrazuje informácie o alarme pomocou vekého fontu a má informaný charakter.

Pod týmto políkom sa nachádza samotný zoznam alarmov.

| Meno                          | Názov objektu typu Alarm alebo objektu, ku ktorému sa vzahuje procesný alarm.                                                                                 |
|-------------------------------|----------------------------------------------------------------------------------------------------|
| Popis                         | Textový popis objektu typu Alarm alebo objektu, ku ktorému sa vzahuje procesný alarm.                                                                         |
| Stav                          | Oznaenie stavu, v ktorom sa v danom okamihu nachádza objekt typu Alarm alebo objekt, ku ktorému sa vzahuje procesný alarm – aktuálny stav alarmového objektu. |
| Popis udalosti                | Popis alarmovej udalosti poda definície priradenej pri konfigurácii objektu v procese D2000 CNF (zobrazovacia maska).                                         |
| as zmeny alarmovej<br>hodnoty | as zmeny hodnoty objektu typu Alarm.                                                                                                    |
| as zmeny hodnoty              | as zmeny hodnoty objektu, ku ktorému sa vzahuje procesný alarm.                                                                                               |
| Aktuálna hodnota              | Aktuálna hodnota objektu.                                                                                                    |
| Typ objektu                   | Typ objektu.                                                                                                    |
| Technické jednotky            | Technické jednotky objektu.                                                                                                    |

Kliknutím na hlaviku daného stpca sa položky v zozname usporiadajú vzostupne / zostupne poda kúa ureného týmto stpcom. Použitý triediaci kú a spôsob triedenia zoznamu sú uvedené v dialógovom okne – políko **Usporiadanie**.

Pod záložkami sa nachádzajú nasledovné tlaidlá, ktoré sú prístupné v závislosti od stavu vybratého (oznaeného) alarmu:

- Potvrdi potvrdenie aktívneho alarmu
- Blokova blokovanie aktívneho alarmu
- História prezeranie histórie vybratého objektu. Po stlaení sa zobrazí okno Monitorovanie systému.
- História skupiny prezeranie histórie vybratej alarmovej skupiny. Po stlaení sa zobrazí okno Monitorovanie systému.
- Všetky alarmy stlaením tlaidla sa otvorí Zoznam alarmových objektov
- Návrat zatvorenie okna Zoznam alarmov

## Poznámka

V zozname kritických alebo nekritických alarmov sú farebne odlíšené alarmy:

- Aktívny alarm ervená farba
- Potvrdený alarm tmavoervená farba

len, ak nie sú farbené poda stavového textu.

(i) Súvisiace stránky: Grafické symboly alarmov